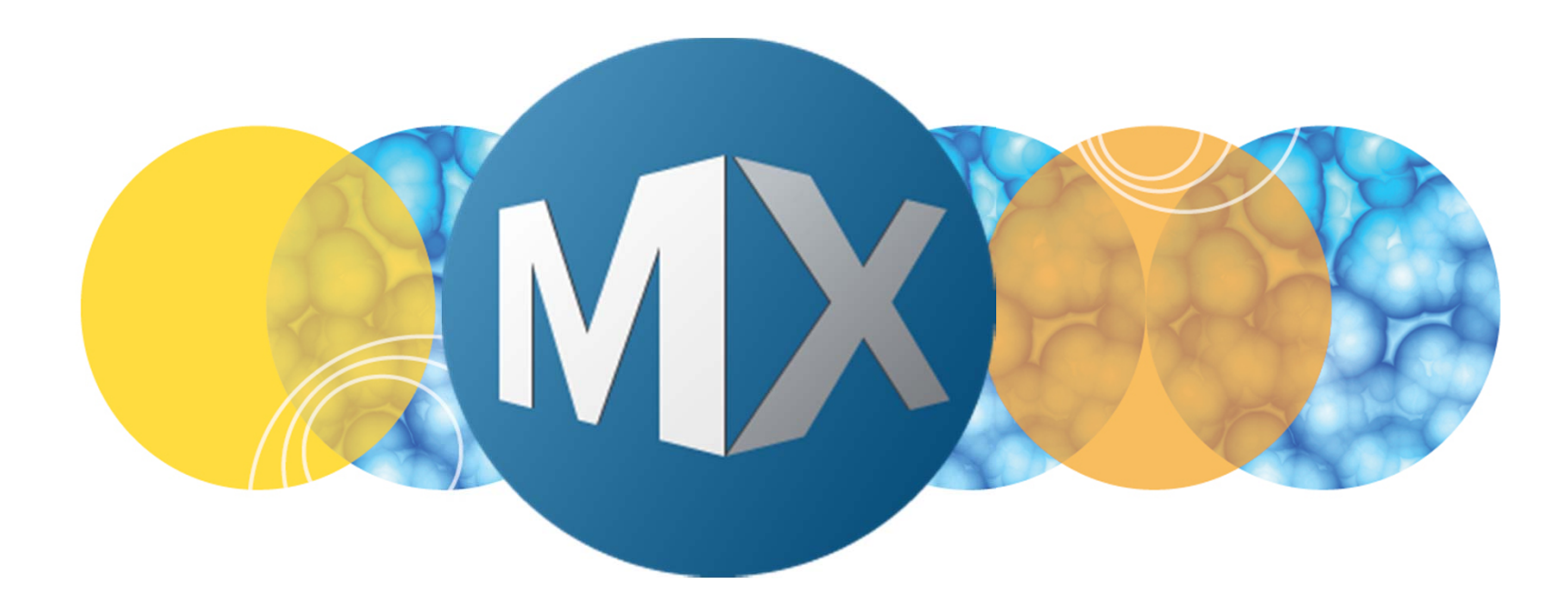

## **MetaXpress® 6 Software Guide**

Plate Acquisition Setup Interface

UNLEASH YOUR BRILLIANCE

Date Revised 6/17/15 Version B

 $\textcircled$  2012-2015. Trademarks property of Molecular Devices, LLC or their respective owners. For research use only. Not for use in diagnostic procedures.

The purpose of this chapter is to guide the user through the **Plate Acquisition Setup** dialog interface. This chapter explains the components of the interface and how to navigate within the dialog.

This chapter <u>will not</u> cover setting up an image acquisition protocol. Refer to corresponding chapters for details on setting up an acquisition.

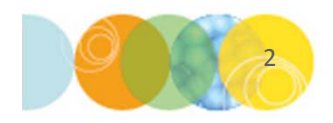

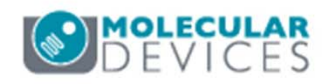

**Plate Acquisition Setup** is the dialog used for building, testing and optimizing image acquisition protocols.

#### Open Plate Acquisition Setup

• In the main toolbar click on

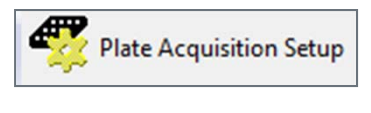

OR

• Under the Screening menu, select Plate Acquisition Setup

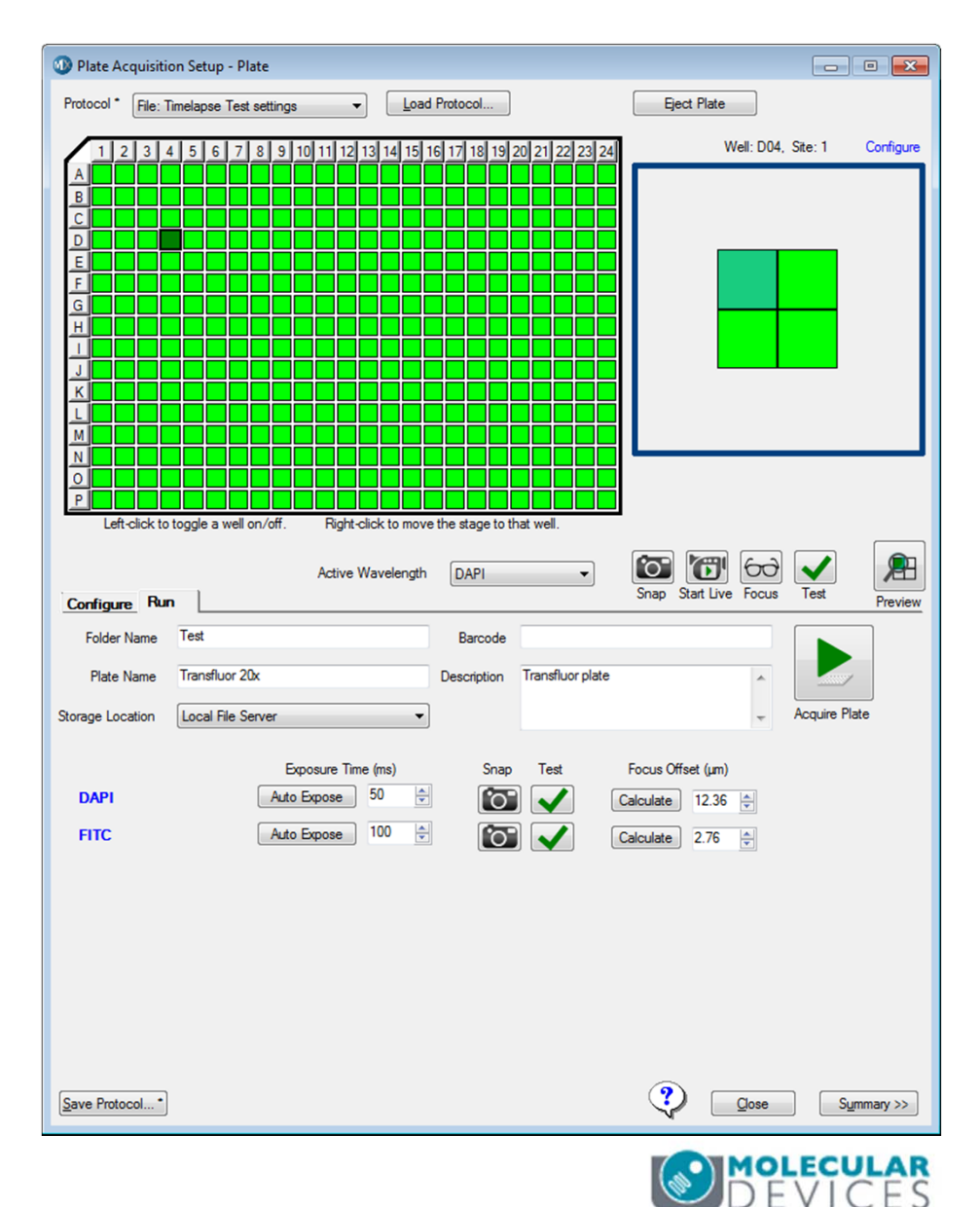

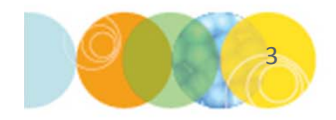

There are multiple forms of interaction within this dialog

- Select **tabs** to access and configure specific settings
- Click on **buttons** to enable the specified action
- Select choices from drop-down menus
- Enter numerical values into **spin boxes**
- Click on hyperlinks (blue text) to go to advanced settings

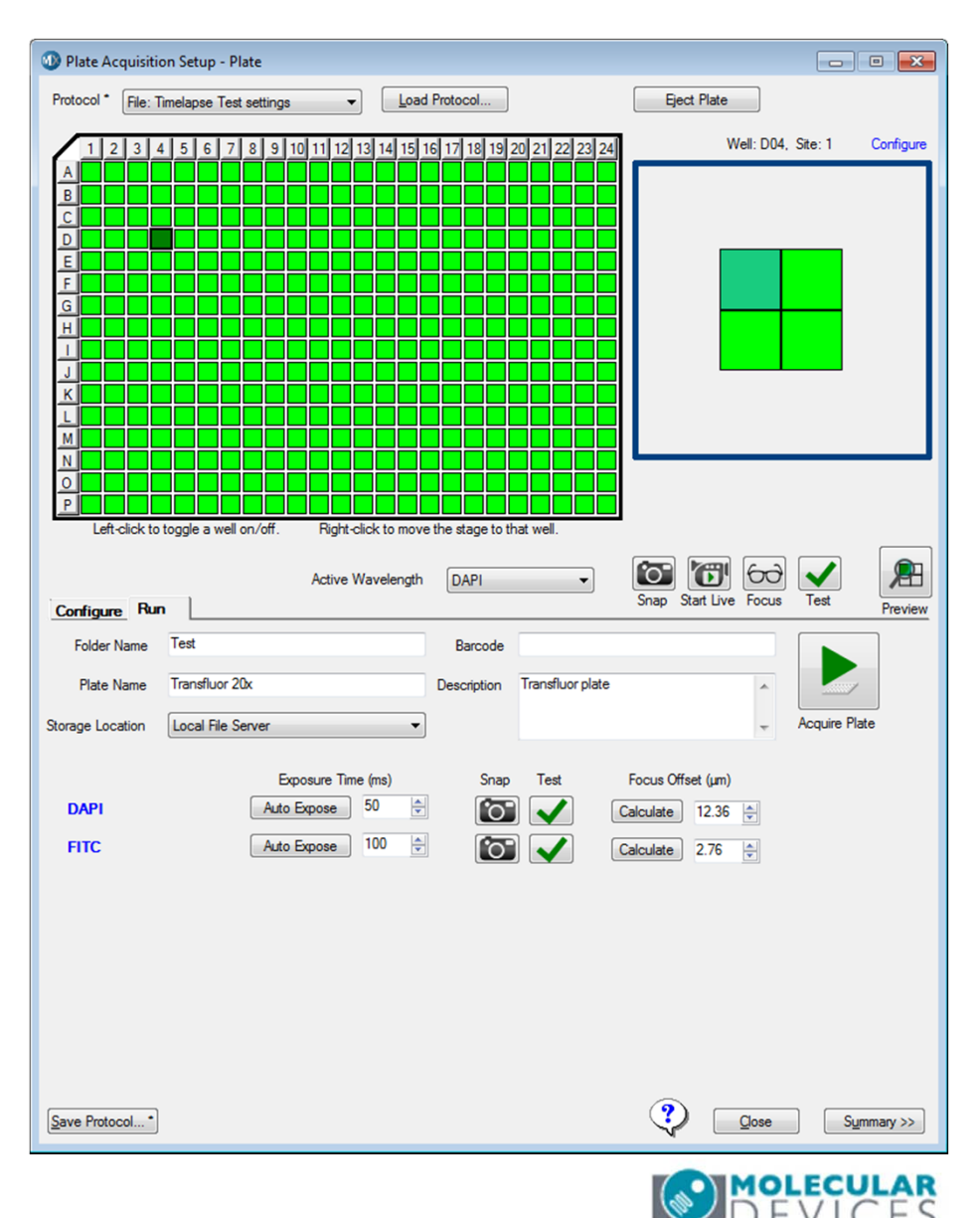

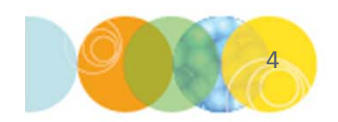

#### Loading protocols and plates

- Load a recently-used protocol by clicking on the **Protocol** drop-down menu
- Load any saved protocol by clicking on the Load Protocol button
- Click on the **Eject Plate** button to open the door and insert or remove a plate
- Click on the Load Plate button to close the door

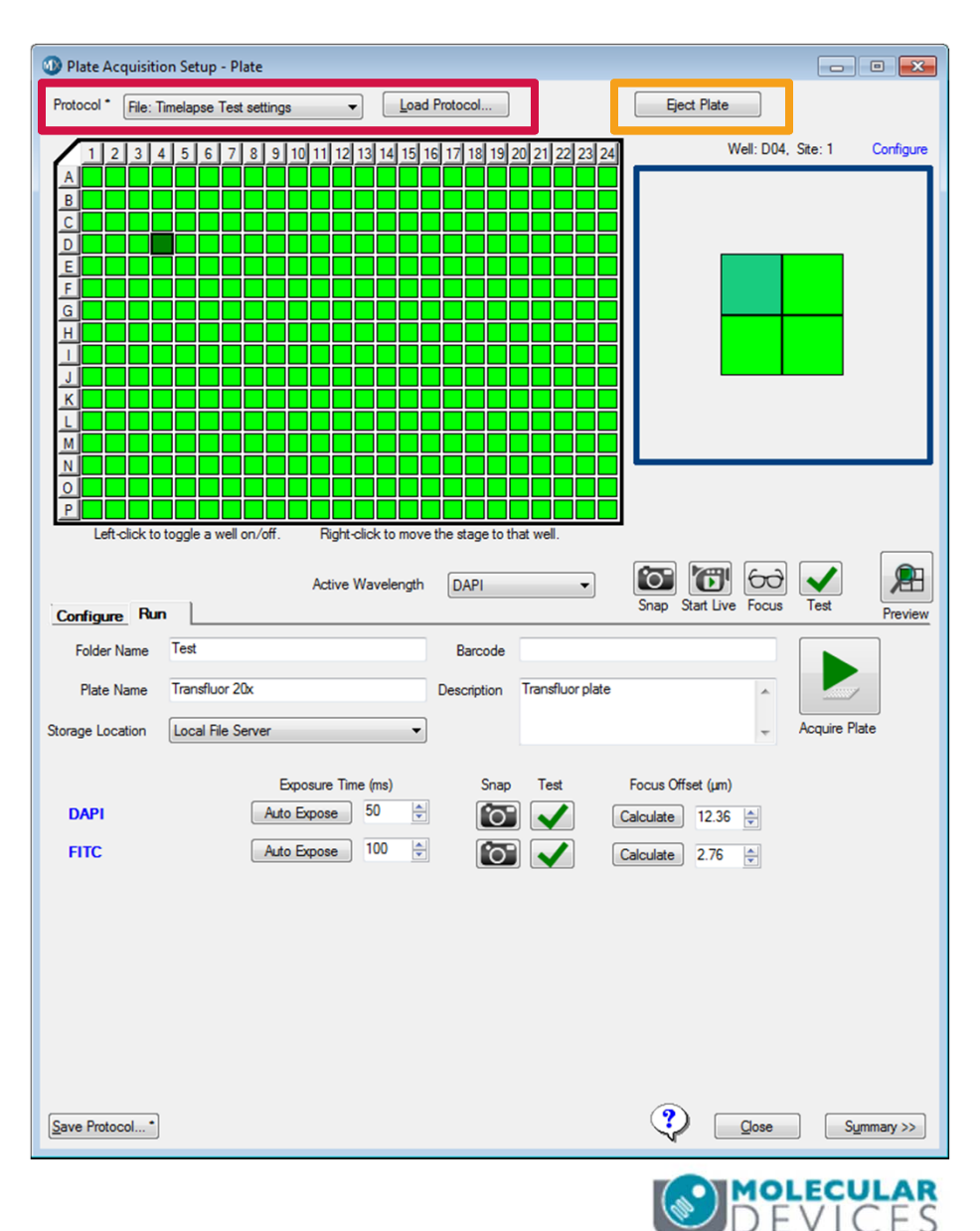

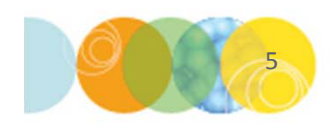

#### Plate view

- Plate view shows the format of the plate currently selected on the Plate tab (described later)
- In the plate layout, left-click and drag to select wells to be imaged (green), deselect wells by left-clicking again (gray)
- Right-click a well to move the stage to that position (dark green)

#### Well View

- Well view shows the configuration specified on the Sites to Visit tab (described later)
- Left click to selected sites (green), Leftclick again to deselect sites (gray)
- Right click on a site to move the stage to that position (dark green)

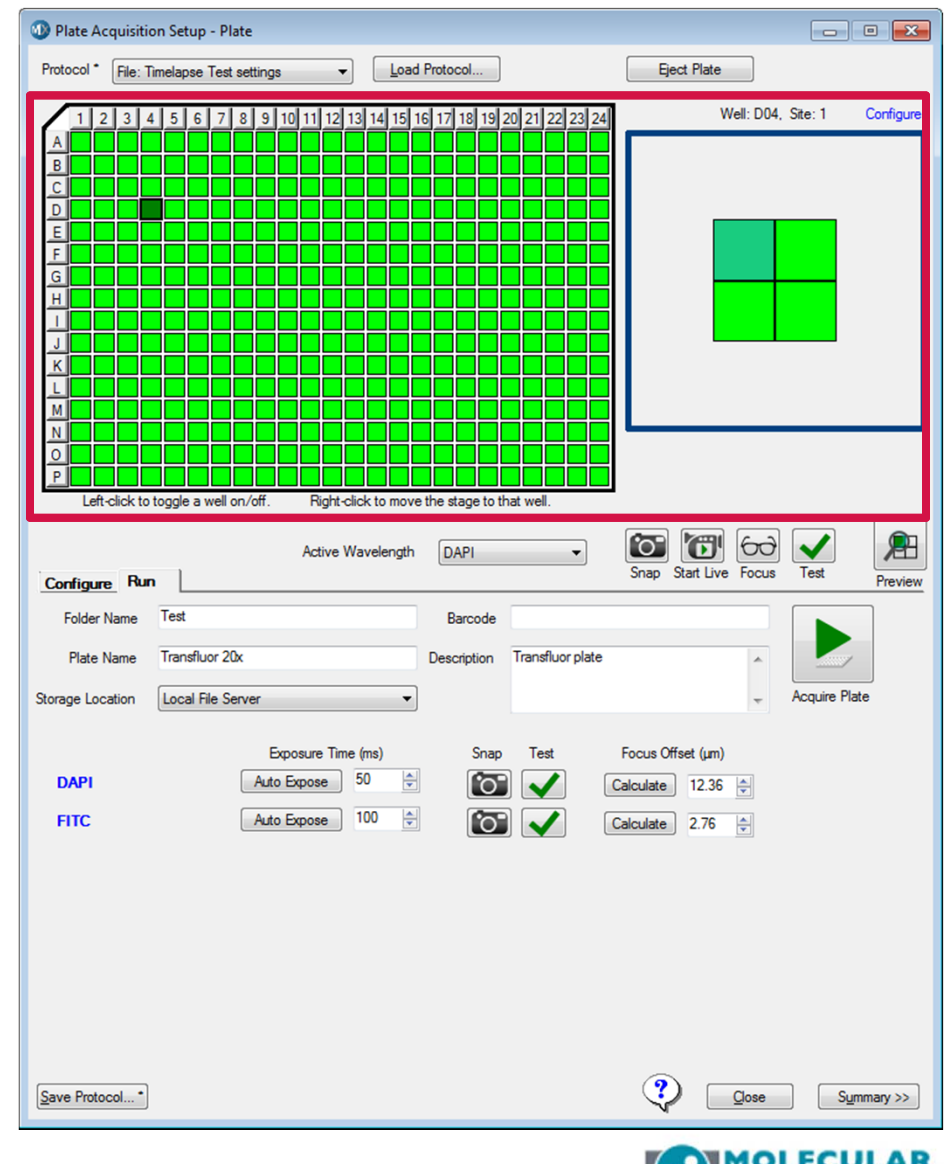

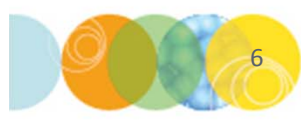

#### Active wavelength tools

- Active Wavelength: The choices in the drop-down menu are determined by what has been selected on the W (Wavelength) tabs (described later)
- **Snap**: acquire an image at the selected well/site, active wavelength, and current Z position
- **Start Live**: open a live view at the selected well/site, active wavelength, and current Z position
- \*Note\* using Live mode can result in photobleaching and photoxicity of your sample.
- Focus: run an autofocus operation and snap an image at the <u>selected site/well and active</u> <u>wavelength</u>
- Test: run autofocus and snap an image at the selected site/well for the active wavelength only. If Z Series is enabled, all Z-planes and 2D projection image will be displayed
- Preview: run autofocus and snap an image at the selected well/site for all wavelengths selected on the <u>W tabs</u>. If Z Series is enabled, only the 2D projection image will be displayed

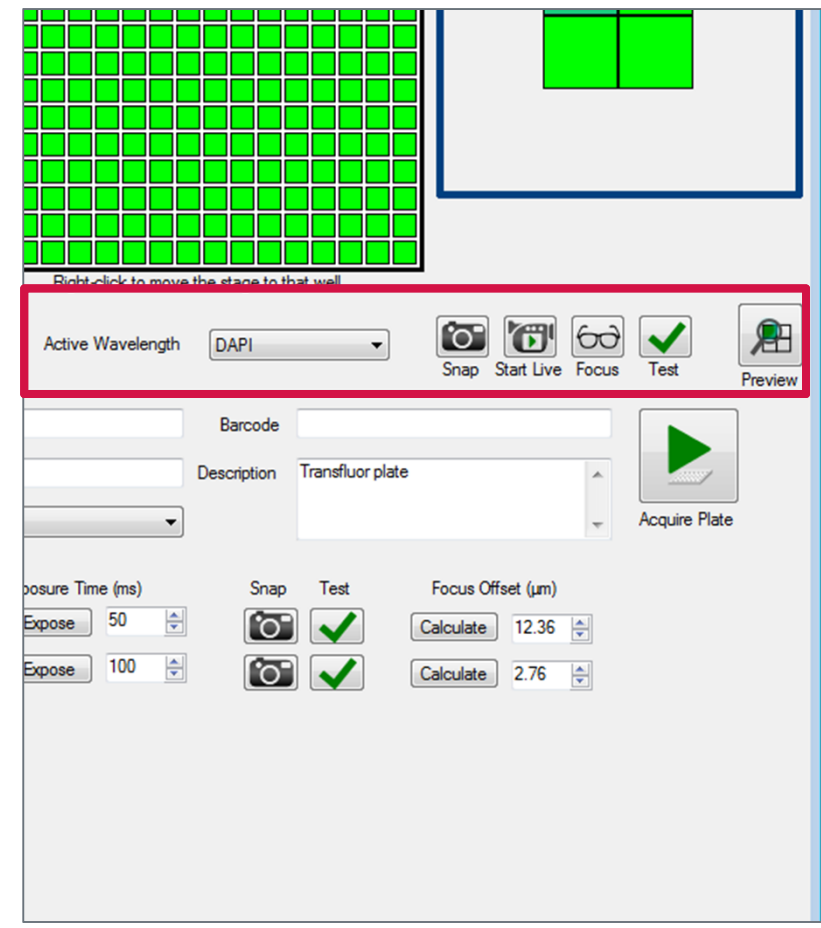

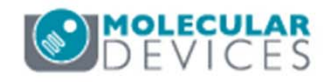

#### Run tab

- Name and describe your experiment by entering values for Folder Name, Plate Name, Barcode (optional) and Description
- Select the **Storage Location** for the images from the drop-down menu. In most cases, there will only be one choice listed. Consult your administrator on which choice to use.
- Start the image acquisition experiment by clicking the **Acquire Plate** button. This will acquire images in all selected wells/sites using the values specified on the **Configure** tab for wavelengths, Time lapse, and Z series

| Configure Ru     | Active Wavelength  | DAPI        | •                | Snap Start Live   | Focus  | ▼<br>Test     | Previe |
|------------------|--------------------|-------------|------------------|-------------------|--------|---------------|--------|
| Folder Name      | Test               | Barcode     |                  |                   |        |               | ]      |
| Plate Name       | Transfluor 20x     | Description | Transfluor plate |                   | *      |               |        |
| Storage Location | Local File Server  |             |                  |                   | -      | Acquire Plate |        |
|                  | Exposure Time (ms) | Snap        | Test             | Focus Offset (µm) |        |               |        |
| DAPI             | Auto Expose 50 🜩   | <b>`</b> O` |                  | Calculate 12.36   | -      |               |        |
| FITC             | Auto Expose 100 🖨  | <b>`</b> O" |                  | Calculate 2.76    | *<br>* |               |        |
|                  |                    |             |                  |                   |        |               |        |
|                  |                    |             |                  |                   |        |               |        |

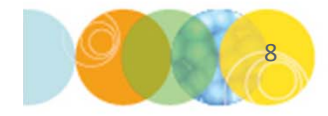

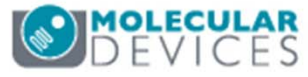

**Run** tab (quick-access to wavelength acquisition settings)

- Click on the Test button to verify Exposure Time and Focus Offset settings for each wavelength
  - If Z Series is enabled, all Z steps will be displayed and the last image in the stack will be the 2D projection image
  - Click the **Calculate** button to adjust the focal position (post-laser focus offset) for that wavelength
  - Click the **Auto Expose** button to adjust the **Exposure Time** for that wavelength
  - Click on the wavelength name in blue text to access more advanced settings on the corresponding W wavelength tab in the Configure section

| Folder Name      | Test                | Barcode     |                  |                   |         |               |
|------------------|---------------------|-------------|------------------|-------------------|---------|---------------|
| Plate Name       | Transfluor 20x      | Description | Transfluor plate |                   | ~       |               |
| Storage Location | Local File Server 💌 | ()          |                  |                   | Ŧ       | Acquire Plate |
|                  | Exposure Time (ms)  | Snap        | Test             | Focus Offset (µm) |         |               |
| DAPI             | Auto Expose 50 🚔    | [°O]        |                  | Calculate 12.36   | *<br>*  |               |
| FITC             | Auto Expose 100     |             |                  | Calculate 2.76    | <b></b> |               |

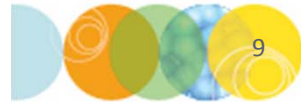

#### The Configure tab

Use these options to prepare an acquisition protocol for your plate. Simply select the tab to access the options.

- **Objective and Camera**: Select the objective to use for the plate, camera binning, and gain (if available)
- Plate: Select the plate type you will use
- Sites to Visit: Configure the number and spacing of sites to acquire within each well and the image size (field of view)
- Acquisition: Enable optional imaging parameters: imagebased autofocus, Z Series, Time series, fluidics, journals, and automatic analysis

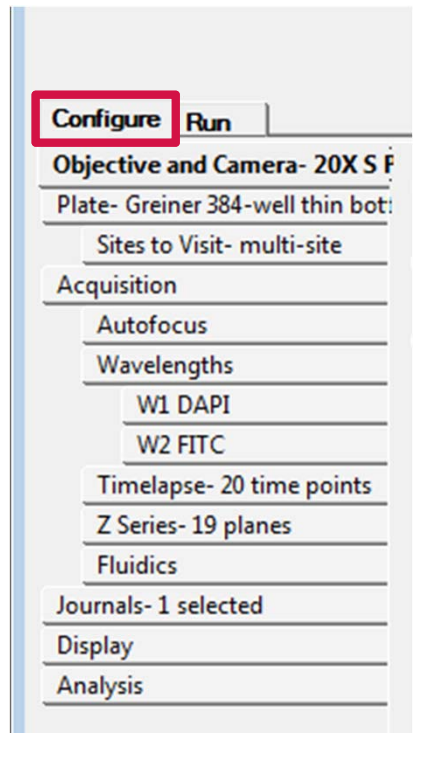

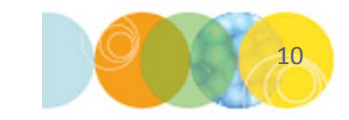

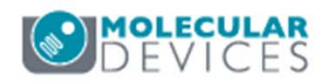

- Autofocus: Select options for both laser autofocus and imagebased autofocus. Access manual configuration of laser autofocus
- Wavelengths: Select the number of wavelengths to acquire
- Wx (wavelength): Select the wavelength to acquire and configure the focal position, exposure time, when to acquire this wavelength, **Digital Confocal** (if available) and Z Series options
- **Timelapse** (optional): Select number of time points, interval between time points, total duration of acquisition and well acquisition type
- **Z-Series** (optional): Configure Z Series range, number of steps, step size, and start Z-position and end Z-position.

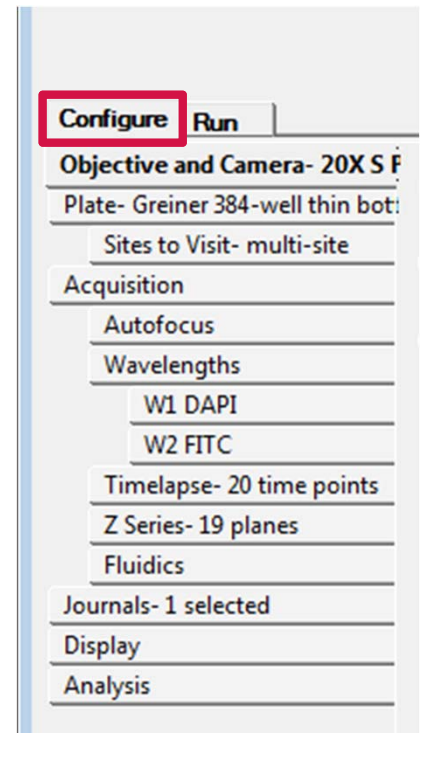

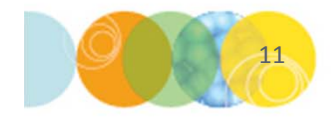

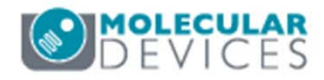

- **Fluidics** (optional): Set parameters for automated liquid addition using the single channel pipettor (if installed)
- Journals (optional): Run custom journals (macros) during acquisition
- **Display**: Set the position and appearance of images displayed during plate acquisition
- Analysis: Run an optimized image analysis protocol on the plate after image acquisition is complete. This option is usually used in conjunction with an offline computer that is monitoring the analysis queue or MetaXpress PowerCore<sup>™</sup>

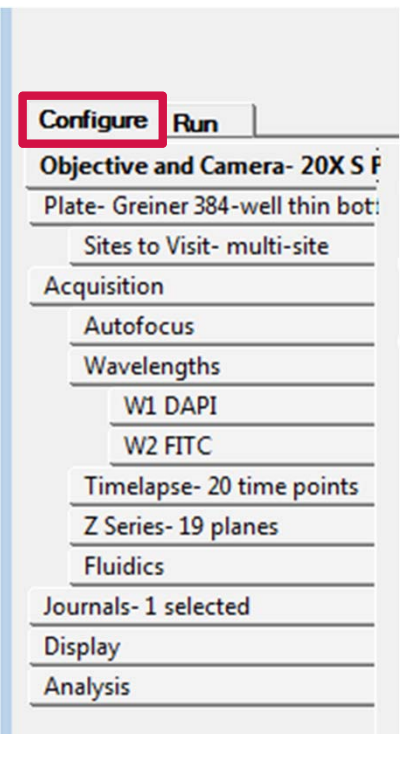

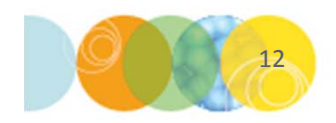

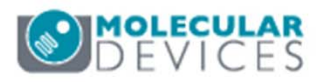

Save and Close

- Click on the Save Protocol button to save the selected acquisition options under a name of your choosing. Molecular Devices recommends saving to a file rather than the database
- A star (\*) on the **Save Protocol** button indicates that there are unsaved changes to the protocol
- Click on the **Close** button to exit the **Plate Acquisition Setup** dialog

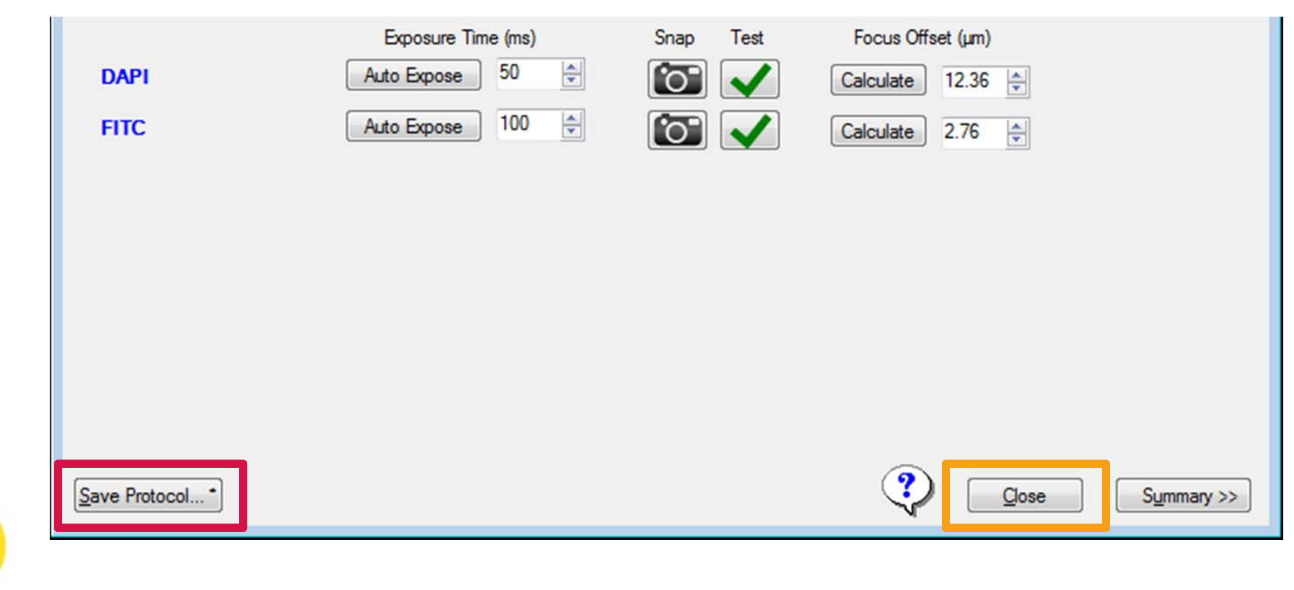

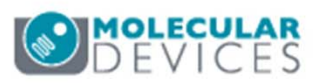

#### Protocol summary

- Click on the Summary>> button to display the protocol summary panel
- The summary displays the selections made on the tabs in the **Configure** section
- In particular, pay attention to the Storage Information section for the estimated image storage requirements for the protocol
- The summary information can be printed or copied into another document

| Eject Plate<br>Well: D04, Site: 1 Configure | Transfluor 20x<br>Plate type- Greiner 384-well thin bottom                                                                                                    |
|---------------------------------------------|----------------------------------------------------------------------------------------------------|
|                                             | Timelapse Information<br>20 time points: Interval 5 sec, Duration 95 sec                                                                                                    |
|                                             | Well Information<br>Acquiring 384 Wells of 384<br>4 sites/well<br>0 μm between images in X direction<br>0 μm in Y direction                                                                                                    |
|                                             | Objective<br>Magnification Setting: 20X S Plan Fluor ELWD                                                                                                    |
|                                             | Wavelength Information<br>No shading correction =<br>2 Wavelengths - Binned 2<br>W1 DAPI - 50ms, Maximum Projection, images<br>collected at all time points<br>W2 FITC - 100ms, Single Z Plane, images collected at<br>all time points |
| Snap Start Live Focus Test Preview          | Storage Information<br>61440 Total Images, Requiring 133.48 GB<br>Folder Name: Test<br>Plate Name: Transfluor 20x<br>Barcode:<br>Storage Location: Local File Server                                                                   |
|                                             | Journal Information<br>After each image: E:\Journals\Streaming<br>\StreamAcquisition_AfterEachImage_MX5<br>_revB_Battelle.JNL                                                                                                    |
|                                             | Analysis<br>Running Custom Module[Custom Module]<br>on all timepoints (1 - 20)                                                                                                    |
|                                             | Fluidic Events<br>No fluidics events                                                                                                    |
| •                                           | Digital Confocal Information<br>W1: Digital confocal enabled with filter K value: 0.02<br>W2: Digital confocal enabled with filter K value: 0.02                                                                                       |
|                                             | 7 Series Information                                                                                                    |
|                                             | Copy Print                                                                                                    |
| Qose Qose                                   |                                                                                                    |

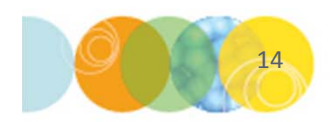

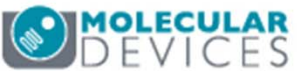

#### Support Resources

- F1 / HELP within MetaXpress® Software
- Support and Knowledge Base: <u>http://mdc.custhelp.com/</u>
- User Forum: <u>http://metamorph.moleculardevices.com/forum/</u>
- Request Support: <u>http://mdc.custhelp.com/app/ask</u>
- Technical Support can also be reached by telephone:
  - 1 (800) 635-5577
  - Select options for Tech Support → Cellular Imaging Products → ImageXpress Instruments

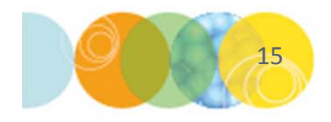

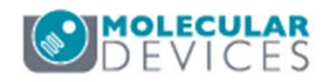

# **MOLECULAR** DEVICES

#### ADVANCING PROTEIN AND CELL BIOLOGY